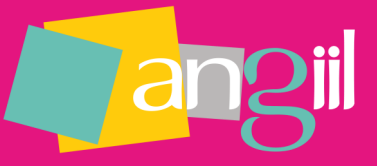

# Assistant de la déclaration des revenus 2042C-PRO et PAMC (Régime du réel)

## Connectez-vous à votre espace privé

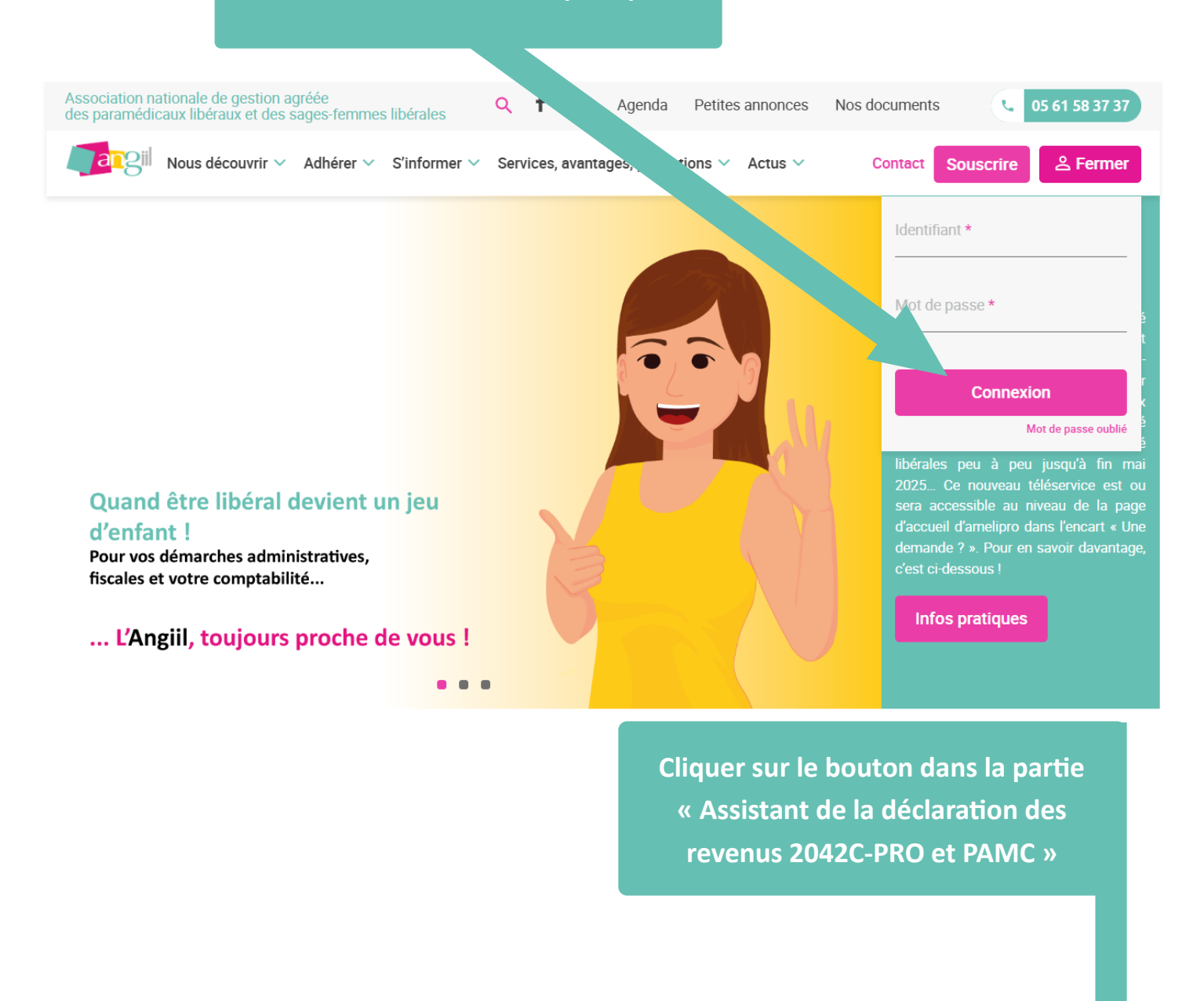

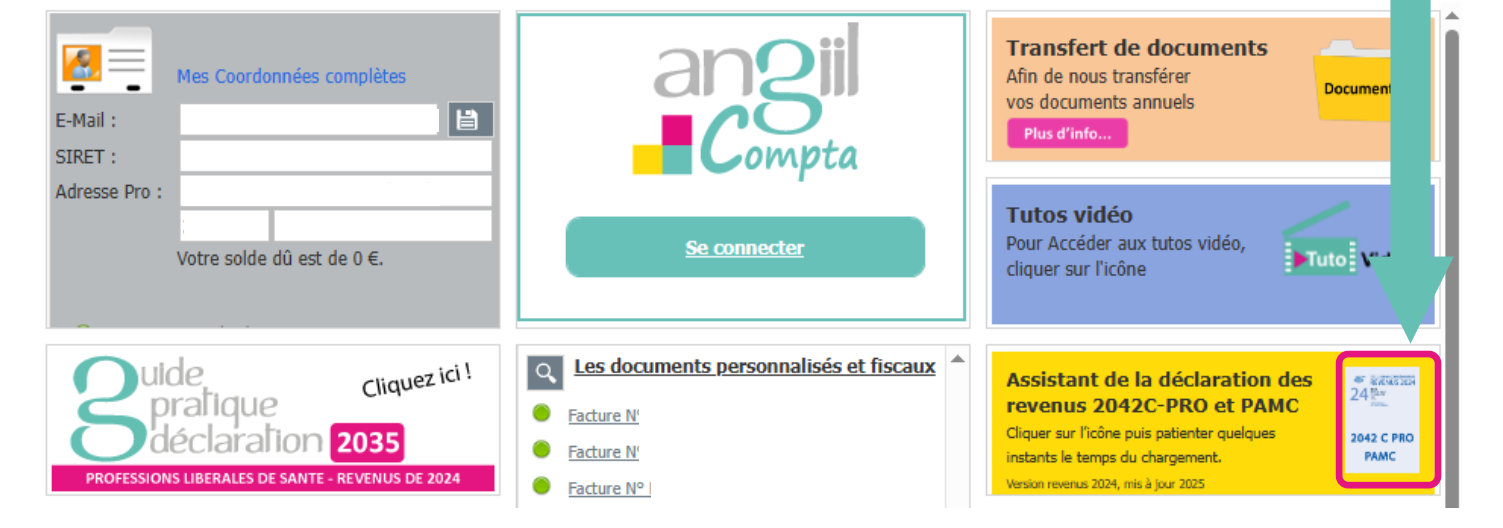

# Chiffres issus de votre 2035

La première partie est pré-remplie à partir des chiffres de votre déclaration 2035

Eventuellement, un message vous indique que votre déclaration 2035 n'a pas était validée par l'Angiil

Vous pouvez tout de même compléter l'aide, mais il faudra renouveler dans le cas où nous vous proposerions des corrections de votre déclaration 2035

#### Introduction

#### Votre statut

Situation au 1er janvier ou à la date de début d'activité

Vous êtes titulaire ○ Vous êtes remplaçant

01/01/2024

31/12/2024

12

Attention, votre 2035 n'a pas encore été validée par l'ANGIIL.

Date de début d'activité :

Date de fin d'activité :

Nombre de mois d'exercices d'activité :

Les chiffres issus de votre déclaration 2035

#### Détermination des plus et moins-values (2035 Suite)

Plus-values à court-terme exonérées

#### Recettes (2035 A)

1. Recettes encaissées

3. Honoraires rétrocédés à déduire

- 6. Gains divers
- 7. Total

#### Détermination du résultat (2035B)

36. Divers à réintégrer

43. Divers à déduire

43. Dont exonération sur le bénéfice "Zone Franche Urbaine"

43. Dont exonération sur le bénéfice "entreprise nouvelle"

46. Bénéfice

47. Déficit

| [ |   |
|---|---|
| [ |   |
| [ |   |
| ſ | 1 |
| Ī | 1 |

| Dépenses (2035 A) |                                        |  |  |  |  |  |  |  |
|-------------------|----------------------------------------|--|--|--|--|--|--|--|
|                   | Ch. soc. perso. : Obligatoires         |  |  |  |  |  |  |  |
| (                 | Ch. soc. perso. : Facultatives PER     |  |  |  |  |  |  |  |
|                   | Ch. soc. perso. : Facultatives Madelir |  |  |  |  |  |  |  |
|                   |                                        |  |  |  |  |  |  |  |

Campagne 2024 du 01/01/2024 au 31/12/2024

#### Récapitulation (2035 première page)

| Produits : subvention d'équip., indem.<br>d'assurance compensant la perte<br>élément d'actif immobilisé |  |
|----------------------------------------------------------------------------------------------------|--|
| Charges : les charges ou dépenses<br>ayant la nature de moins value à<br>l'article 39 duodecies         |  |

Plus-value à lg terme imp. (12,8 %)

#### 2069 RCI - Réduction et crédit d'impôt

Formation des chefs d'entreprise

# Détail des honoraires et gains divers

## Vos plus values exonérées en détail

Plus-values à court terme exonérées part professionnelle :

Plus-values à court terme exonérées part personnelle :

Dans cette partie, veillez à détailler vos honoraires et gains divers selon leur nature exacte.

| vo | s recettes et gains divers en detail                                                                                                    |                                  |
|----|----------------------------------------------------------------------------------------------------|----------------------------------|
|    | Honoraires reçus de la CPAM et des mutuelles                                                                                                    | (conventionnés)                  |
|    | Honoraires rétrocédés perçus                                                                                                    | (conventionnés)                  |
|    | Honoraires autres activités (dialyses, laboratoires, ostéopathie, sophrologie)                                                                       | (non conventionnés)              |
|    | Honoraires réalisés dans des structures de soins (EHPAD, SIAD, HAD)                                                                                  | (réalisés en structure de soins) |
|    | Indemnités journalières perçues d'une prévoyance Madelin                                                                                             | (conventionnés)                  |
|    | Indemnités de formation                                                                                                    | (non pris en compte)             |
|    | Rémunération forfaitaire versée par la CPAM (aide télétransmission, indemnisation formation continue)                                                | (conventionnés)                  |
|    | Indemnités maternité, paternité et adoption versées par la CPAM                                                                                      | (conventionnés)                  |
|    | Indemnités journalières maladie versées par la CPAM                                                                                                  | (conventionnés)                  |
|    | Indemnités et allocations journalières d'invalidité servies par les régimes complémentaires obligatoires<br>d'invalidité-décès (CARPIMKO ou CARCDSF) | (à ne pas soumettre)             |
|    | Redevances de collaboration perçues                                                                                                    | (non conventionnés)              |
|    | Indemnités et remboursements de frais de divers organismes « extra professionnels » (l'URPS, les syndicats)                                          | (non conventionnés)              |
|    | Rétributions perçues dans le cadre de fonctionnement de CPTS ou MSP                                                                                  | (conventionnés)                  |
|    | Remboursements d'assurance                                                                                                    | (non pris en compte)             |
| :  | Autres (nous consulter)                                                                                                    | (non pris en compte)             |
|    |                                                                                                    |                                  |

« Autres » Exemple : remboursement URSSAF En cas de doute, nous consulter Total : 355 € (différence : 44 744 €)

Ici un total vous précise si vous avez détaillé la totalité de vos recettes et gains divers ou s'il y a un écart

# **Détails divers**

#### Votre divers à réintégrer en détail

Charges sociales personnelles facultatives non déductibles (Madelin ou PER) Retraitement des frais de comptabilité pour la « Réduction d'impôt pour frais de comptabilité et d'adhésion à une Association de Gestion Ágréée (ÁGA) » Autres

| n |  |
|---|--|
|   |  |
|   |  |
|   |  |
|   |  |

## Votre divers à déduire en détail

Déjà détaillé

Chèques vacances à soi-même

Autres

|  |  | _ |
|--|--|---|

## Vos chèques vacances en détail

Montant des chèques vacances à soi-même (acquis en 2023) (hors frais d'ouverture de compte, d'envoi et de commission) dont chèques vacances à soi-même déduit sur la déclaration 2035 en divers à déduire (ligne 43) dont chèques vacances à soi-même déduit sur la déclaration 2035 en Charges sociales personnelles obligatoires (l. 25)

dont chèques vacances à soi-même non déduit sur la déclaration 2035

| Ì |  |
|---|--|
|   |  |
|   |  |
|   |  |

# **Relevé SNIR**

|       | SNIR<br>EXERCICE                                         | RELEVE D'HONORAIRES<br>N° professionnel :<br>Spécialité :<br>DEBUT EXERCICE: |                                    |           |      | Page 5/6<br>CONVENTIONNE       |         |                        |         |  |
|-------|----------------------------------------------------------|------------------------------------------------------------------------------|------------------------------------|-----------|------|--------------------------------|---------|------------------------|---------|--|
|       |                                                          | A                                                                            | CIVITE                             | PROFES    | SION | NELLE IOTALE                   |         |                        |         |  |
|       | COE AIS :<br>MNT FFS :<br>NBR MAU :                      |                                                                              | COE AMI :<br>NBR IF :<br>NBR MCI : |           |      | MNT AMT :<br>NBR MAJF :        | 0<br>13 | COE DI :<br>NBR MAJN : |         |  |
|       | Honoraires pour actes :<br>Dont Dépassements pour        |                                                                              |                                    |           | Z    | Frais de déplacement :<br>DE : | :       | Autres :               | 70124   |  |
|       | Total des dépassements :<br>Total des honoraires tirés ( | de l'act                                                                     | ivité conven                       | tionnee : |      |                                |         |                        |         |  |
| Votre | e SNIR                                                   |                                                                              |                                    |           |      |                                |         |                        | . / /   |  |
| н     | onoraires pour actes                                     |                                                                              |                                    |           |      |                                |         |                        | Exemple |  |
| Fi    | rais de déplacement                                      |                                                                              |                                    |           |      |                                |         |                        |         |  |
| Т     | otal des dépassements                                    |                                                                              |                                    |           |      |                                |         |                        |         |  |

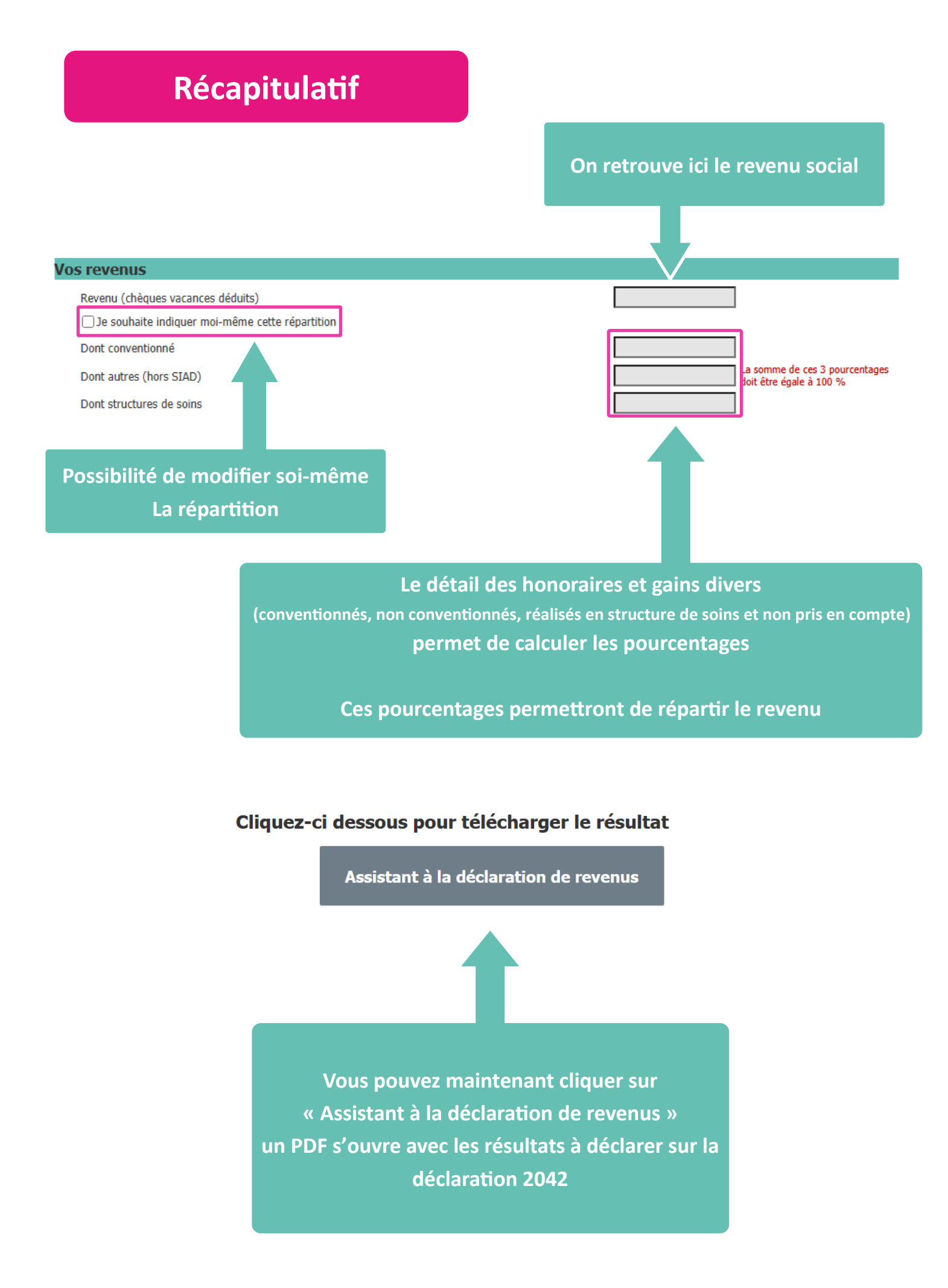

# **Exemple du fichier PDF**

Cases à cocher lors de l'établissement de la déclaration de revenus

# SELECTIONNEZ CI-DESSOUS LES RUBRIQUES QUE VOUS SOUHAITEZ FAIRE APPARAITRE

#### REVENUS

- Revenus des locations meublées non professionnelles
- Revenus non commerciaux professionnels
- Revenus non commerciaux non professionnels

#### INDÉPENDANTS DONNÉES COMPLÉMENTAIRES À LA DÉCLARATION DE REVENUS

- Du régime général des indépendants : artisans, commerçants, professions libérales (Auto-entrepreneurs : vous n'êtes pas concernés et ne devez pas cocher cette case)
- Du régime des praticiens et auxiliaires médicaux conventionnés PAMC
- Du régime des exploitants agricoles MSA

# Chiffres à reporter sur la première partie de la 2042C-PRO

| Régime de la déclaration contrôlée                                                                                                    |                              |  |
|----------------------------------------------------------------------------------------------------|------------------------------|--|
| Revenus exonérés                                                                                                    | 5QB / 5RB                    |  |
| Revenus exonérés : intéressement participation, abondement PEE, PERCO                                                                                                    | DSQA / DSQB                  |  |
| Plus-values à court terme exonérées                                                                                                    | DSUA / DSUB                  |  |
| Revenus imposables                                                                                                    | 5QC / 5RC                    |  |
| <ul> <li>dont plus-values à court terme, subventions d'équipement,<br/>indemnités d'assurance pour perte d'élément d'actif</li> </ul>                                                                                                    | 5XP / 5YP                    |  |
| – dont moins-values à court terme                                                                                                    | 5XH / 5YH                    |  |
| Déficits                                                                                                    | 5QE / 5RE                    |  |
| Plus-values nettes à long terme                                                                                                    | 5QD / 5RD                    |  |
| REVENUS NON COMMERCIAUX NON PROFESSIONNELS<br>Vos revenus relèvent du régime social des PAMC cochez la case<br>Attention : malgré le message affiché, ne cochez pas cette case. Elle concerne d'éventuels revenus<br>non professionnels, ce qui, sauf exception, ne vous concerne pas. | DSAO                         |  |
| BA, BIC, BNC A IMPOSER AUX PRELEVEMENTS SOCIAUX<br>Revenus nets<br>Plus values à long terme exonérées (en cas de départ à la retraite)                                                                                                    | 5HY / 5IY / 5JY<br>5HG / 5IG |  |
| Numéros de cases à reporter sur la déclaration de revenus                                                                                                    |                              |  |

# Cases et chiffres à reporter sur le volet des revenus PAMC

| Données complémentaires de la déclaration de revenus des PAMC                                                 |              |   |
|----------------------------------------------------------------------------------------------------|--------------|---|
| Vous êtes affilié au regime PAMC                                                                              | DSAK / DSBK  |   |
| Vous êtes associé                                                                                             | DSAI / DSBI  |   |
| Vous êtes exploitant individuel                                                                               | DSAJ / DSBJ  |   |
| Situation au 1er janvier ou à la date de début d'activité                                                     |              |   |
| Vous êtes titulaire                                                                                           | DSAP / DSBP  |   |
| Vous êtes remplaçant                                                                                          | DSAQ / DSBQ  |   |
| Recettes brutes totales tirées des activités non salariées                                                    |              |   |
| Recettes totales brutes des activités indépendantes<br>(activité PAMC et autres activités indépendantes)      | DSCS / DSDS  |   |
| Montant des revenus de remplacement                                                                           |              |   |
| Montant des indemnités journalières versées par la CPAM versées (maladie, maternité, paternité)               | DSAS/DSBS    |   |
| Montant des allocations journalières du proche aidant (AJPA) versées par la CAF                               | DSAG / DSBG  |   |
| Montant des indemnités d'incapacité temporaire versées par la caisse retraite<br>Si incluses dans le BNC      | DSCP / DSDP  |   |
| Déductions et exonérations                                                                                    |              |   |
| Exonération en zone déficitaire en offre de soins                                                             | DSFA / DSFB  |   |
| Médecin secteur 1 - déduction du groupe III et déduction complémentaire 3%                                    | DSCO/DSDO    |   |
| Chèques vacances déduits du revenu imposable (Montant total sans abattement)                                  | DSCN/DSDN    | 1 |
| Cotisations sociales obligatoires                                                                             |              |   |
| Cotisations sociales obligatoires déduites du résultat imposable                                              | DSCA/DSCB    |   |
| Cotisations sociales obligatoires négatives :                                                                 | DSDA / DSDB  |   |
| Situation exceptionnelle (voir notice)                                                                        |              |   |
| Associés / gérants                                                                                            |              |   |
| Dividendes (Associé exerçant son activité dans une société IS)                                                | DSAA / DSAB  | 0 |
| Frais réels hors intérêts d'emprunt (régime des salaires)                                                     | DSSC/DSSD    | 0 |
|                                                                                                    |              |   |
| Répartition des revenus nets                                                                                  |              |   |
| Revenus nets de l'activité conventionnée :                                                                    |              |   |
| Bénéfice                                                                                                    | DSGA / DSGB  |   |
| Déficit                                                                                                    | DSHA / DSHB  |   |
| Revenus net tirés des autres activités non salariées :                                                        |              |   |
| Bénéfice                                                                                                    | DSCR / DSDR  |   |
| Déficit                                                                                                    | DSCQ/DSDQ    |   |
| Dont revenus nets de l'activité réalisée en structures de soins<br>(Exemple : EHPAD, ESPIC, HAD, SS/AD, CMPP) | DSAT/DSBT    |   |
| Revenus nets perçus au titre d'une activité d'artiste-auteur                                                  | DSBA / DSBB  |   |
| Cotisations facultatives                                                                                      |              |   |
| Cotisations facultatives                                                                                      | DSEA / DSEB  |   |
| Dont cotisations facultatives liées à l'activité conventionnée                                                | DSAR / DSBR  |   |
| Dont cotisations facultatives liées aux autres activités non salariées                                        | DSCM/DSDM    |   |
|                                                                                                    |              |   |
| Données transmises par l'Assurance Maladie                                                                    | 0041/ (0001/ |   |
|                                                                                                    | DSAV / DSBV  |   |
| Depassements d'honoraires                                                                                     | DSAW / DSBW  |   |

# Chiffres à reporter sur la deuxième partie de la 2042C-PRO

## **EPARGNE RETRAITE**

| Cotisations versées sur les nouveaux plans d'épargne retraite                                        | 6NS/6NT/6NU |
|----------------------------------------------------------------------------------------------------|-------------|
| Cotisations PERP, PREFON, COREM, CGOS et assimilés                                                   | 6RS/6RT/6RU |
| A compléter si vous déclarez des cotisations PERP et produits assimilés au cadre 6RS (ou 6RT ou 6RU) |             |
| Cotisations sur les nouveaux PER déduites des BIC, BNC BA rémunérations art. 62 du CGI               | 60S/60T/60U |
| Autres cotisations déduites des BIC, BNC BA rémunérations art. 62 ou salaires                        | 6QS/6QT/6QU |

## AUTRES REDUCTIONS ET CREDITS D'IMPOTS

Frais de comptabilité et d'adhésion à un organisme agréé Formation des chefs d'entreprise 7FF 8WD

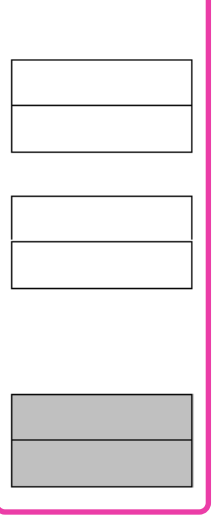

Il conviendra de vérifier les reports et modalités de prise en compte des montants déclarés

## MONTANTS À RETROUVER SUR VOTRE NOTIFICATION URSSAF

Revenus tirés de l'activité conventionnée

Autres revenus professionnels non salariés

Autres revenus professionnels non salariés réalisés dans des structures de soins

Montant des revenus de remplacement

Cotisations sociales personnelles obligatoires (hors CSG-CRDS)

Honoraires tirés d'actes conventionnés

Dépassements d'honoraires

Soit :

Prise en compte dans l'assiette des cotisations sociales

Prise en compte dans l'assiette de la CSG-CRDS

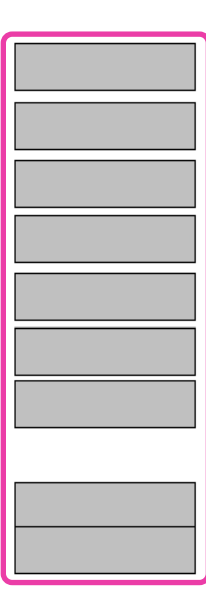